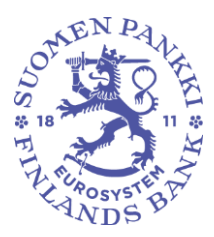

Ohje

9.12.2024 SP/FIVA-EI RAJOITETTU

Julkinen

### Taseyhteenvetolaskelma ja alustava vähimmäisvarantolaskelma eRegulatory-palvelussa

Se anvisningar på svenska nedan/See instructions in English below

Taseyhteenvetolaskelma ja alustava vähimmäisvarantolaskelma on katsottavissa RATI palautelaskelmat -näytöltä seuraavasti ( Aloitussivu -> RATI palautelaskelmat -näkymä):

Valitse suodattimista Raportointivuosi, Jakso, Raportointikokonaisuus: RATI, Raportointityyppi: ANALYZER\_RATI (oletuksena).

Paina valinnan jälkeen suodattimien vasemmalla puolella näkyvää kolmiota eli play-nappia, jotta järjestelmä hakee tiedot.

| ← RATI palautelaskelmat  |        |   |                         |              |                                 |                                   |                  |
|--------------------------|--------|---|-------------------------|--------------|---------------------------------|-----------------------------------|------------------|
| Raportoinnin määräaika : | kohtee | • | Raportointivuosi : 2024 | Jakso : 09 🗙 | Raportointikokonaisuus : RATI X | Raportointityyppi : ANALYZER_RATI | Tiedonantajataso |

#### Paina kuvassa näkyvää riviä.

| ÷    | ← RATI palautelaskelmat                                                                |        |     |                         |                                    |                           |                      |  |  |  |  |  |
|------|----------------------------------------------------------------------------------------|--------|-----|-------------------------|------------------------------------|---------------------------|----------------------|--|--|--|--|--|
| *    | Raportoinnin määräaika :<br>Raportointiifrekvenssi                                     | kohtee |     | Raportointivuosi : 2024 | Jakso : 09 X Raportointikokonaisuu | us : RATI × Raportointity | yppi : ANALYZER_RATI |  |  |  |  |  |
| RATI | RATI Feedback calculations / Raportointityyppi / Yhteisöryhmä / Raportoinnin määräaika |        |     |                         |                                    |                           |                      |  |  |  |  |  |
| Θŧ   |                                                                                        |        |     | Odotetut                | Ladatut/luodut                     | Siirretään                |                      |  |  |  |  |  |
| - •  | Analyzer RATI                                                                          |        |     |                         |                                    |                           |                      |  |  |  |  |  |
| -    | RATI täydet raportoijat                                                                |        |     |                         |                                    |                           |                      |  |  |  |  |  |
|      | maanantai 14 lokakuu 2024 23:59                                                        |        |     | 1/1                     | 0/1                                | 0/1                       | 0%                   |  |  |  |  |  |
|      | -                                                                                      |        | 211 |                         | 0%                                 | U 70                      | 0%                   |  |  |  |  |  |

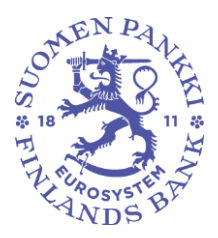

Ohje

9.12.2024 SP/FIVA-EI RAJOITETTU

Julkinen

Molemmat laskelmat voi muodostaa yhtä aikaa tai vaihtoehtoisesti yksittäin. Ohje yksittäisen laskelman muodostamisesta on jäljempänä, kohdassa Laskelman muodostaminen yksittäin.

### Molempien laskelmien muodostaminen samanaikaisesti:

Valitse Analyzer\_RATI rivi aktiiviseksi ja paina Muokkaa-painikkeen alta Täytä tiedot. Saat ilmoituksen, että laskelmia tuotetaan (kesto noin 1 min.).

Paina näytön oikeassa yläreunassa olevaa Päivitä luettelo -painiketta  ${\mathbb C}$  .

| ← RATI palautelaskelmat > Raporttien valvonta      |                     |                              |                                |            |                  |                   |  |  |  |  |  |  |
|----------------------------------------------------|---------------------|------------------------------|--------------------------------|------------|------------------|-------------------|--|--|--|--|--|--|
| Raportoinnin määräaika : 14<br>Reporting Frequency | 4.10.2024 🖬 kohtee. | <u>.</u> <u>14.10.2024</u> ∎ | Raportointivuosi : 2024        | Jakso:09 🗙 | Raportointikokor | naisuus : RATI 🗙  |  |  |  |  |  |  |
| Lista taulukoista                                  |                     |                              |                                |            |                  |                   |  |  |  |  |  |  |
| TIEDOT 💿 VISUALISOI 🔝 VERTA                        | a 🗈 Mudkkaa 👻 🗸 suo | DRITA VALIDOINTI 🕺 HYVÄKSY   | VIENTI V 🚯 HISTORIA            |            |                  |                   |  |  |  |  |  |  |
| ⊖ ≂ 🗆 ± <sub>Näy</sub>                             | rtä 🏦 Täytä tiedot  |                              |                                |            |                  |                   |  |  |  |  |  |  |
| Raportointiversion                                 | C Kopioi            | Reporting                    | ntoisën nimi 🍐 Tunnista (I El) | Å Olat     | ustunniste       | Tiedonantajatason |  |  |  |  |  |  |
| numero                                             | Poista              | Frequency                    |                                | ⊕ Olet     |                  | koodi             |  |  |  |  |  |  |
| • 1                                                | ANALYZER_RATI       |                              |                                |            |                  | DEFAULT           |  |  |  |  |  |  |

#### Avaa Analyzer\_RATI rivi +-painikkeesta.

| ÷     | RATI palautelas              | kelmat > Raport            | tien valvonta            |                         |                |                             |                                      |
|-------|------------------------------|----------------------------|--------------------------|-------------------------|----------------|-----------------------------|--------------------------------------|
| *     | aportoinnin määräaika : 14.  | 10.2024 💼 kohtee           | 14.10.2024 🖬 😑           | Raportointivuosi : 2024 | Jakso: 09 🗙    | Raportointikokonaisuus : RA | ATI × Raportointityyppi              |
| Lista | taulukoista                  |                            |                          |                         |                |                             |                                      |
| TIED  | DT 🗿 VISUALISOI 🚺 VERTAA     | 🖡 MUOKKAA 👻 🗸 SUORITA V    | ALIDOINTI 🔥 HYVÄKSY 💽 VI | enti 🔻 🞝 historia       |                |                             |                                      |
| ⊕     | ≂ = ± Näytä                  | i 1000 🗸 elementit         |                          |                         |                |                             |                                      |
|       | Raportointiversion<br>numero | Raportointityypin<br>koodi | Raportointifrekvenssi    | Yhteisön nimi           | Tunniste (LEI) | Oletustunniste              | Tiedonantajatason<br>koodi     koodi |
| ÷     |                              | ANALYZER_RATI              |                          |                         |                |                             | DEFAULT                              |

Laskelmat ovat katsottavissa, kun RATI\_BS ja RATI\_MR "Ladattujen tiedostojen määrä" arvot muuttuvat isommaksi, esim. 0 -> 1. Huomaathan, että luku kasvaa jokaisen Täytä tiedot -toiminnon jälkeen, vaikka hyväksytysti lähetetty raporttiversio taustalla ei muuttuisi. Täytä tiedot -toiminto muodostaa laskelman aina viimeisestä hyväksytysti lähetetystä raporttiversiosta.

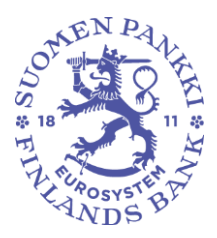

Ohje

9.12.2024 SP/FIVA-EI RAJOITETTU

Julkinen

Pidä RATI\_BS (Balance sheet) ja RATI\_MR (Minimum reserves) rivit aktiivisena ja paina Visualisoi-painiketta, jolloin laskelmat avautuvat uuteen ikkunaan.

| ÷              | ← RATI palautelaskelmat > Raporttien valvonta                                                                                                    |                            |                        |                   |                     |                |                           |  |  |  |  |  |
|----------------|----------------------------------------------------------------------------------------------------|----------------------------|------------------------|-------------------|---------------------|----------------|---------------------------|--|--|--|--|--|
| *              | taportoinnin määräaika :                                                                                                    | 10.2024 💼 kohtee.          | <u>*</u> 14.10.2024 🛅  | - Raportointivuo: | si : 2024 Jakso : 0 | 9 × Raportoint | ikokonaisuus : RATI 🗙 Rap |  |  |  |  |  |
| Lista          | Lista taulukoista                                                                                                    |                            |                        |                   |                     |                |                           |  |  |  |  |  |
| TIED           | <ul> <li>TEDOT VISUALISO VI VERTAA</li> <li>VERTA INDOXKAA V SUORTA VALIDOINTI KA HVVAKSV</li> <li>VENTI VILONTI VALIDOINTI KA HVVAKSV</li> <li>VENTI VILONTI VALIDOINTI VALIDOINTI KA HVVAKSV</li> <li>VENTI VILONTI VALIDOINTI VALIDOINTI</li></ul> |                            |                        |                   |                     |                |                           |  |  |  |  |  |
|                | Raportointiversion                                                                                                    | Raportointityypin<br>koodi | Reporting<br>Frequency | Yhteisön nimi     | Tunniste (LEI)      | Oletustunniste | tiedonantajatason         |  |  |  |  |  |
| -              | 1                                                                                                    | ANALYZER_RATI              |                        |                   |                     |                | DEFAULT                   |  |  |  |  |  |
| Taulu          | kkokoodi                                                                                                    |                            |                        | Ladattujen ti     | edostojen määrä     |                |                           |  |  |  |  |  |
| RATI_<br>RATI_ | BS<br>MR                                                                                                    |                            |                        |                   |                     |                |                           |  |  |  |  |  |

Laskelmat on mahdollista viedä Exceliin "Vie Excel-muodossa" -toiminnolla. Laskelmat ovat aluksi saatavilla vain englanninkielisenä.

| Taulukot                                                  |                                                             |                                    |                                     |                                |  |  |  |
|-----------------------------------------------------------|-------------------------------------------------------------|------------------------------------|-------------------------------------|--------------------------------|--|--|--|
| 🖍 MUOKKAA 🔯 VIE EKCEL-MUCCOSSA 🗸 SUORTA VALISONTI 🛛 🖽 JAL | ATETTAVYS                                                   |                                    |                                     |                                |  |  |  |
| < Haku                                                    | BALANCE SHEET CHECK<br>Beopter's identifier                 |                                    |                                     |                                |  |  |  |
| ×                                                         | Reporter's name:                                            |                                    |                                     |                                |  |  |  |
| ✓ RATI_BS - RATI Balance Sheet 9.12.2024 13.09            | Sent date and time:                                         | 2024M09<br>2024-12-09T12.12.45.733 | 2024A009<br>2024-12-09T12.12.45.733 |                                |  |  |  |
| Receipt (English)                                         |                                                             |                                    |                                     |                                |  |  |  |
| ✓ RATI_MR - RATI MINReserves 9.12.2024 13.09              |                                                             |                                    |                                     |                                |  |  |  |
| Receipt (english)                                         |                                                             |                                    |                                     | Change in steels from provious |  |  |  |
|                                                           | Item to be reported                                         | Stock, EUR                         | Agreed annual interest rate, %      | period, EUR                    |  |  |  |
|                                                           | 1 BALANCE SHEET TOTAL, ASSETS (BS)                          | 14 064 850,00 €                    |                                     | 14 064 850,00 €                |  |  |  |
|                                                           | 2 Currency                                                  |                                    |                                     |                                |  |  |  |
|                                                           | 3 Loans (wide)                                              | 14 064 850,00 €                    | 2,00%                               | 14 064 850,00 €                |  |  |  |
|                                                           | 3.1 Loans to financial corporations (S.1221*+S.121+S.1222*) |                                    |                                     |                                |  |  |  |

Laskelman muodostaminen yksittäin:

Alla olevassa esimerkissä alustavan vähimmäisvarantolaskelman (RATI\_MR) muodostaminen:

Avaa Analyzer\_RATI rivi +-painikkeesta.

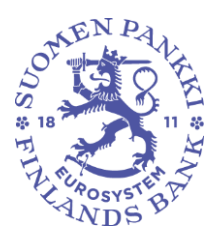

Ohje

9.12.2024 SP/FIVA-EI RAJOITETTU

Julkinen

|   | ÷             | RATI palaı                                  | ıtelas             | kelmat > Raj               | ortti        | <b>ien valvon</b> | ta       |                       |     |                |                  |                |              |                             |
|---|---------------|---------------------------------------------|--------------------|----------------------------|--------------|-------------------|----------|-----------------------|-----|----------------|------------------|----------------|--------------|-----------------------------|
| - | *             | Raportoinnin määräa<br>Raportointifrekvenss | ika : <u>14.</u> 1 | 10.2024 🛅 kohte            | e <b>,</b> 1 | 4.10.2024 🔳       | Ð        | Raportointivuosi : 20 | 024 | Jakso:09 🗙     | Raportointikokor | naisuus : RATI | ×            | Raportointityypp            |
|   | List          | a taulukoista                               |                    |                            |              |                   |          |                       |     |                |                  |                |              |                             |
|   | ■ <b>●</b> 18 | EDOT 🔘 VISUALISOI                           | VERTAA             | 🔒 MUOKKAA 👻 🗸              | UORITA VALID | DOINTI 🔥 HYVÄKSY  | VIENTI 🛪 | HISTORIA              |     |                |                  |                |              |                             |
|   | €             | ≂, ≡                                        | Näytä              | 1000 💙 elementit           |              |                   |          |                       |     |                |                  |                |              |                             |
|   |               | Raportointiversio<br>numero                 | on _               | Raportointityypin<br>koodi | ÷            | Raportointifrekve | nssi 🍦   | Yhteisön nimi         | ÷   | Tunniste (LEI) | Oletustunnist    | e 🔶            | Tied<br>kood | lonantajatason <sub>.</sub> |
| C | +)            |                                             |                    | ANALYZER_RATI              |              |                   |          |                       |     |                |                  |                | DEFAU        | LT                          |

Valitse RATI\_MR rivi aktiiviseksi ja paina Muokkaa-painikkeen alta Täytä tiedot. Saat ilmoituksen, että laskelmaa tuotetaan (kesto noin 1 min.).

| RATI palautelaskelmat > Raporttien valvonta |                   |                          |                     |                 |                             |       |  |  |  |  |  |  |
|---------------------------------------------|-------------------|--------------------------|---------------------|-----------------|-----------------------------|-------|--|--|--|--|--|--|
| Raportoinnin määräaika : 14                 | .10.2024 🖬 kohtee | 14.10.2024 🖬             | Raportointivuosi :  | 2024 Jakso:09 🗙 | Raportointikokonaisuus : RA | пх    |  |  |  |  |  |  |
| Raportointifrekvenssi                       |                   |                          |                     |                 |                             |       |  |  |  |  |  |  |
| Lista taulukoista                           |                   |                          |                     |                 |                             |       |  |  |  |  |  |  |
|                                             |                   | ITA VALIDOINTI 🔥 HYVÄKSY | VENTI 👻 🚯 HISTORIA  |                 |                             |       |  |  |  |  |  |  |
| ⊕ ≂ ≡ ± <sub>Näyt</sub>                     | tä 🏦 Täytä tiedot |                          |                     |                 |                             |       |  |  |  |  |  |  |
| Raportointiversion                          | 🔲 Kopioi          | Paportointifrekvenssi    | 📩 Vhteisön nimi 🔺   | Tuppiste (LEI)  |                             | Tiedo |  |  |  |  |  |  |
| numero                                      | Doista            | Raportointinervenssi     | Theison mining      | Turmiste (LEI)  | Oletustuliiniste            | koodi |  |  |  |  |  |  |
| -                                           | ANALYZER_RATI     |                          |                     |                 |                             | DEFAU |  |  |  |  |  |  |
| Taulukkokoodi                               |                   |                          | Ladattujen tiedosto | jen määrä       |                             |       |  |  |  |  |  |  |
| RATI_BS                                     |                   |                          | 0                   |                 |                             |       |  |  |  |  |  |  |
| RATI_MR                                     |                   |                          | 0                   |                 |                             |       |  |  |  |  |  |  |

Paina näytön oikeassa yläreunassa olevaa Päivitä luettelo -painiketta C .

Laskelma on katsottavissa, kun RATI\_MR "Ladattujen tiedostojen määrä" arvo muuttuu isommaksi, esim. 0 -> 1. Huomaathan, että luku kasvaa jokaisen Täytä tiedot -toiminnon jälkeen, vaikka hyväksytysti lähetetty raporttiversio taustalla ei muuttuisi. Täytä tiedot -toiminto muodostaa laskelman aina viimeisestä hyväksytysti lähetetystä raporttiversiosta.

Pidä RATI\_MR rivi aktiivisena ja paina Visualisoi-painiketta, jolloin alustava vähimmäisvarantolaskelma avautuu uuteen ikkunaan.

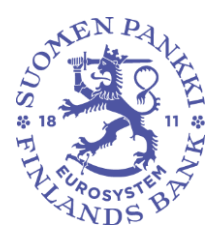

Ohje

9.12.2024 SP/FIVA-EI RAJOITETTU

Julkinen

| ← RATI palautelaskelmat > Raporttien valvonta |                                                                                                    |  |  |  |  |  |  |  |  |  |  |  |
|-----------------------------------------------|----------------------------------------------------------------------------------------------------|--|--|--|--|--|--|--|--|--|--|--|
|                                               | Raportoinnin määräaika : 14.10.2024 🖬 kohtee 14.10.2024 🖬 😑 Raportointivuosi : 2024 Jakso : 09 🗙 Raportointikokonaisuus : RATI 🗙 R |  |  |  |  |  |  |  |  |  |  |  |
| *                                             | Raportointifrekvenssi                                                                                                    |  |  |  |  |  |  |  |  |  |  |  |
| Lis                                           | ia taulukoista                                                                                                    |  |  |  |  |  |  |  |  |  |  |  |
| <b></b>                                       | EDOT 💽 VISUALISOT 🔣 VERTAA F 🗸 SUORITA VALIDOINTI 💉 HYVÄKSY 💽 VENTI 🕶 🕄 HISTORIA                                                   |  |  |  |  |  |  |  |  |  |  |  |
| €                                             | ₹ Z Näytä 1000 ✓ elementit                                                                                                    |  |  |  |  |  |  |  |  |  |  |  |
|                                               | Raportointiversion Raportointityypin Raportointifrekvenssi + Yhteisön nimi + Tunniste (LEI) + Oletustunniste koodi                 |  |  |  |  |  |  |  |  |  |  |  |
| -                                             | 1 ANALYZER_RATI DEFAULT                                                                                                    |  |  |  |  |  |  |  |  |  |  |  |
| Tau                                           | ukkokoodi Ladattujen tiedostojen määrä                                                                                             |  |  |  |  |  |  |  |  |  |  |  |
| RAT                                           | 0                                                                                                    |  |  |  |  |  |  |  |  |  |  |  |
| RAT                                           |                                                                                                    |  |  |  |  |  |  |  |  |  |  |  |

Laskelma on mahdollista viedä Exceliin "Vie Excel-muodossa" -toiminnolla. Laskelma on aluksi saatavilla vain englanninkielisenä.

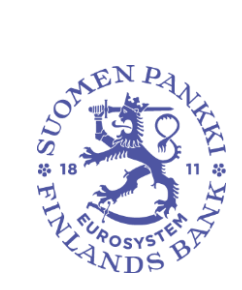

Ohje

9.12.2024 SP/FIVA-EI RAJOITETTU

Julkinen

| Taulukot |                                                                              |                |  |  |  |  |  |  |  |  |  |
|----------|------------------------------------------------------------------------------|----------------|--|--|--|--|--|--|--|--|--|
|          | VIE EXCEL-MUODOSSA 🗸 SUORITA VALIDOINTI 📑 JÄLJITETTÄVYYS                     |                |  |  |  |  |  |  |  |  |  |
| •        | MINIMUM RESERVE BASE                                                         |                |  |  |  |  |  |  |  |  |  |
| 1        | Reporter's identifier:                                                       |                |  |  |  |  |  |  |  |  |  |
| 1        | Reporter's name:                                                             |                |  |  |  |  |  |  |  |  |  |
| 1        | Reporting period: 2024M09                                                    |                |  |  |  |  |  |  |  |  |  |
|          | Sent date and time: 2024-11-19T15.56.00.960                                  |                |  |  |  |  |  |  |  |  |  |
|          |                                                                              |                |  |  |  |  |  |  |  |  |  |
|          | Instrument classification                                                    | Amount (euro)  |  |  |  |  |  |  |  |  |  |
| 1        | Finland: Deposits (wide)                                                     | 2 415 435,00€  |  |  |  |  |  |  |  |  |  |
| 2        | Finland: ./. Deposits over 2 years                                           | 537 110,00€    |  |  |  |  |  |  |  |  |  |
| 3        | Finland: ./. repos                                                           | 3 000,00 €     |  |  |  |  |  |  |  |  |  |
| 4        | Other EMU countries: Deposits (wide)                                         | 620 645,00 €   |  |  |  |  |  |  |  |  |  |
| 5        | Other EMU countries: ./. Deposits over 2 years                               | 201 855,00 €   |  |  |  |  |  |  |  |  |  |
| 6        | Other EMU countries: ./. repos                                               | 1 000,00€      |  |  |  |  |  |  |  |  |  |
| 7        | Non-EMU countries excl. EIB: Deposits (wide)                                 | 1 547 780,00€  |  |  |  |  |  |  |  |  |  |
| 8        | Non-EMU countries exc1. EIB: ./. Deposits over 2 years                       | 170 890,00€    |  |  |  |  |  |  |  |  |  |
| 9        | Non-EMU countries exc1. EIB: ./. repos                                       | 19 780,00€     |  |  |  |  |  |  |  |  |  |
|          | Without country specification                                                |                |  |  |  |  |  |  |  |  |  |
| 10       | Securities other than shares and equity, excluding derivatives (max 2 years) | 7 000 000,00 € |  |  |  |  |  |  |  |  |  |
| 11       | ./. Standardised deduction (15,0% X 10)                                      | 1 050 000,00 € |  |  |  |  |  |  |  |  |  |
| 12       | EIB: Deposits (wide)                                                         | 62 000,00 €    |  |  |  |  |  |  |  |  |  |
| 13       | EIB: ./. Deposits over 2 years                                               | 3 050,00 €     |  |  |  |  |  |  |  |  |  |
| 14       | EIB: ./. Repos                                                               | 850,00€        |  |  |  |  |  |  |  |  |  |
| 15       | Non-MFI Credit institution: Deposits (wide)                                  | 300 000,00 €   |  |  |  |  |  |  |  |  |  |
| 16       | Non-MFI Credit institution: ./. Deposits over 2 years                        | 150 000,00 €   |  |  |  |  |  |  |  |  |  |
| 17       | Non-MFI Credit institution: ./. repos                                        | 7 000,00 €     |  |  |  |  |  |  |  |  |  |
|          | SUMMARY                                                                      |                |  |  |  |  |  |  |  |  |  |
| 18       | Reserve base (=1-2-3+4-5-6+7-8-9+10-11)                                      | 9 600 225,00 € |  |  |  |  |  |  |  |  |  |
| 19       | Required reserves before lump-sum allowance (1,0% X 18)                      | 96 002,25 €    |  |  |  |  |  |  |  |  |  |
| 20       | /. Lump-sum allowance                                                        | 96 002,25 €    |  |  |  |  |  |  |  |  |  |
| 21       | Required reserves after Lump-sum allowance (=19-20)                          | 0,00€          |  |  |  |  |  |  |  |  |  |

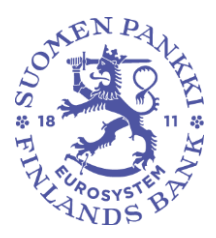

Ohje

9.12.2024 SP/FIVA-EI RAJOITETTU

Julkinen

# Den balansöversiktskalkylen och den preliminära kassakravskalkylen i eRegulatorytjänsten

Den balansöversiktskalkylen och den preliminära kassakravskalkylen kan tas fram i vyn RATI-feedbackkalkyler enligt följande ( n Start -> RATI-feedbackkalkyler):

Välj bland filtren Rapporteringsår, Period, Domän: RATI, Filtyp: ANALYZER\_RATI (Default).

Klicka på triangeln (play-knappen) till vänster om filtren, så att systemet hämtar informationen.

| ÷ | RATI-feedbackkalkyler        |        |   |   |                        |               |                |                                  |                   |
|---|------------------------------|--------|---|---|------------------------|---------------|----------------|----------------------------------|-------------------|
|   | Tidsfrist för rapportering : | 🖬 till | • | • | Rapporteringsår : 2024 | Period : 09 X | Domän : RATI 🗙 | Rapporteringstyp : ANALYZER_RATI | Rapporteringsnivå |

#### Klicka på raden i bilden:

| ÷    | RATI-feedbackkalkyler                                                                         |      |   |   |                        |                              |                                  |                   |  |  |  |  |
|------|-----------------------------------------------------------------------------------------------|------|---|---|------------------------|------------------------------|----------------------------------|-------------------|--|--|--|--|
| * •  | Tidsfrist för rapportering:                                                                   | till | • | • | Rapporteringsår : 2024 | Period : 09 X Domän : RATI X | Rapporteringstyp : ANALYZER_RATI | Rapporteringsnivå |  |  |  |  |
| RATI | RATI Feedback calculations / Rapporteringstyp / Grupp av samfund / Tidsfrist för rapportering |      |   |   |                        |                              |                                  |                   |  |  |  |  |
| Θ    | Ŀ                                                                                             |      |   |   | Förväntad              | Laddade/skapade              | Extraherar                       | Fel (f            |  |  |  |  |
| - •  | Analyzer RATI                                                                                 |      |   |   |                        |                              |                                  |                   |  |  |  |  |
| -    | RATI full reporters                                                                           |      |   |   |                        |                              |                                  |                   |  |  |  |  |
|      | Måndag 14 Oktober 2024 23:59                                                                  |      |   |   | 1/1                    | 0/1                          | 0/1                              | 0%                |  |  |  |  |

Båda kalkylerna kan genereras samtidigt eller alternativt individuellt. Instruktioner för att generera en individuell kalkyl finns i avsnittet "Generera en kalkyl individuellt".

#### Båda kalkylerna genereras samtidigt på följande sätt:

Välj raden ANALYZER\_RATI som aktiv och klicka på Fyll under Redigera-knappen. Du får ett meddelande om att kalkylen tas fram (tar ca 1 min.).

Klicka på Refresh-symbolen uppe till höger på skärmen<sub>C</sub>.

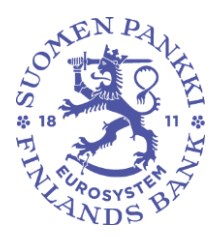

Ohje

9.12.2024 SP/FIVA-EI RAJOITETTU

Julkinen

| ÷        | RATI-feedbackkalky                          | ler > Över | vakning                | av rapport         | ter                    |                       |                         |
|----------|---------------------------------------------|------------|------------------------|--------------------|------------------------|-----------------------|-------------------------|
|          | Tidsfrist för rapportering : 2024-10-       | 4 🖬 till   | • 2024-10              | -14 🖬 🕒            | Rapporteringsår : 2024 | Period : 09 × Do      | män : RATI 🗙 Rapporteri |
| *        | Reporting Frequency                         |            |                        |                    |                        |                       |                         |
| Lista    | a över tabeller                             |            |                        |                    |                        |                       |                         |
| <b>.</b> | ORMATION 💿 VISUALISERA 🔝 JÄMFÖRA            |            | V UTFÖR VALIDERING     |                    | EXPORTERA V 🕤 HISTORIK |                       |                         |
| €        | 🔍 🗖 🛨 Visa 1000 🗸                           | 1 Fyll     | ]                      |                    |                        |                       |                         |
|          |                                             | Kopiera    |                        |                    |                        |                       |                         |
|          | Versionsnummer<br>på rapportering Rapporter | Ta bort    | Reporting<br>Frequency | Samfundets<br>namn | Identifierare (LEI)    | Standardidentifierare | Rapporteringsnivåkod    |
|          |                                             |            |                        |                    |                        | <u></u>               |                         |
| 0        | 1 ANALYZER_R                                | ATI        |                        |                    |                        |                       | DEFAULT                 |

#### Öppna raden ANALYZER\_RATI från +-knappen.

| ← RATI-feedbackkalkyler > Övervakning av rapporter |                                                                                                    |  |  |  |  |  |  |  |  |  |  |
|----------------------------------------------------|----------------------------------------------------------------------------------------------------|--|--|--|--|--|--|--|--|--|--|
| Tidsfrist för rapporte<br>Rapporteringsfrekve      | ng: 2024-10-14 🖬 till 🗸 2024-10-14 🖬 🗕 Rapporteringsår: 2024 Period: 09 🗙 Domän: RATI 🗙 Rapporteringstyp                                              |  |  |  |  |  |  |  |  |  |  |
| Lista över tabeller                                |                                                                                                    |  |  |  |  |  |  |  |  |  |  |
|                                                    | ra 🔣 Jámpöra 🖺 rediciera 🔻 🗸 utför validernis 🖄 codkann 🔄 exportera 🛩 🕢 historik                                                                      |  |  |  |  |  |  |  |  |  |  |
| ⊕ ₹ ≡                                              | Visa 1000 Velement                                                                                                    |  |  |  |  |  |  |  |  |  |  |
| på rapportering                                    | Rapporteringstypkod      Rapporteringsfrekvens      Amrundets      Identifierare (LEI)      Standardidentifierare      Rapporteringsnivåkod      namn |  |  |  |  |  |  |  |  |  |  |
| $\bigcirc$                                         | ANALYZER_RATI DEFAULT                                                                                                    |  |  |  |  |  |  |  |  |  |  |

Kalkylerna visas när RATI\_BS (Balance sheet) och RATI\_MR (Minimum reserves) "Antal inlästa filer" blir större, till exempel 0 -> 1.

Observera att antalet ökar efter varje Fyll-funktion, även om den skickade rapportversionen inte ändras. Fyll-funktionen genererar alltid en beräkning från den senaste godkända rapportversionen som lämnats in.

Håll RATI\_BS och RATI\_MR -raderna aktiv och klicka på Visualisera, så öppnas kalkylerna i ett nytt fönster.

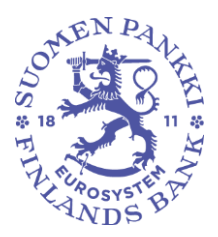

Ohje

9.12.2024 SP/FIVA-EI RAJOITETTU

Julkinen

| ÷          | RATI-feedba                                      | ackkalkyler > Öve    | rvakning a             | v rapporte         | er                       |                       |                             |
|------------|--------------------------------------------------|----------------------|------------------------|--------------------|--------------------------|-----------------------|-----------------------------|
| *          | Tidsfrist för rapporterin<br>Reporting Frequency | g: 2024-10-14 🖬 till | <u>▼</u> 2024-10-1     | 4 🖸 \varTheta      | Rapporteringsår : 2024   | Period : 09 X         | Domän : RATI X Rapporter    |
| Lis        | ta över tabeller                                 |                      |                        |                    |                          |                       |                             |
| ==<br>=+ * |                                                  | JAMFORA F REDIGERA 🗸 | V UTFÖR VALIDERING     | 💰 godkánn 💽        | exportera 👻 🎝 historik   |                       |                             |
| €          | Versionsnummer<br>på rapportering                | Visa 1000 ♥-element  | Reporting<br>Frequency | Samfundets<br>namn | ⇒ Identifierare<br>(LEI) | Standardidentifierare | Rapporteringsnivåkod \u00e0 |
| -          | 1                                                | ANALYZER_RATI        |                        |                    |                          |                       | DEFAULT                     |
| Tab        | ellkod                                           |                      |                        |                    | Antal inlästa filer      |                       |                             |
| RAT<br>RAT | rLBS<br>TLMR                                     |                      |                        |                    |                          |                       |                             |

Kalkylerna kan exporteras till Excel med funktionen Exportera i Excel-format. Kalkylerna är till en början endast tillgänglig på engelska.

| Tabeller                                     |                                                                                 |                                 |                                |                                              |  |
|----------------------------------------------|---------------------------------------------------------------------------------|---------------------------------|--------------------------------|----------------------------------------------|--|
|                                              |                                                                                 |                                 |                                |                                              |  |
| a sök                                        | BALANCE SHEET CHECK<br>Reporter's identifier:                                   |                                 |                                |                                              |  |
| ·                                            | Reporter's name:                                                                |                                 |                                |                                              |  |
| RATI_BS - RATI Balance Sheet 9.12.2024 13.09 | Sent date and time:                                                             | 2024M09 2024-12-09T12.12.45.733 |                                |                                              |  |
| Receipt (English)                            |                                                                                 |                                 |                                |                                              |  |
| RATI_MR - RATI MinReserves 9.12.2024 13.09   |                                                                                 |                                 |                                |                                              |  |
| Receipt (english)                            |                                                                                 |                                 |                                |                                              |  |
|                                              | Item to be reported                                                             | Stock, EUR                      | Agreed annual interest rate, % | change in stock from previous<br>period, EUR |  |
|                                              | 1 BALANCE SHEET TOTAL, ASSETS (BS)                                              | 14 064 850,00 €                 |                                | 14 064 850,00 €                              |  |
|                                              | 2 Currency                                                                      |                                 |                                |                                              |  |
|                                              | 3 Loans (wide)                                                                  | 14 064 850,00 €                 | 2,00%                          | 14 064 850,00 €                              |  |
| 3.                                           | <ol> <li>Loans to financial corporations (S.1221* + S.121 + S.1222*)</li> </ol> |                                 |                                |                                              |  |

Generera en kalkyl individuellt:

I exemplet nedan tas fram en preliminär kassakravskalkyl (RATI\_MR).

Öppna raden ANALYZER\_RATI från +-knappen.

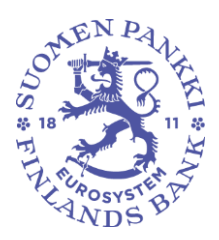

Ohje

9.12.2024 SP/FIVA-EI RAJOITETTU

Julkinen

| ← Rati                       | -feedbac                        | <b>:kkalkyler</b> > Öv | ervakning av rap          | porter               |                     |              |                  |                      |
|------------------------------|---------------------------------|------------------------|---------------------------|----------------------|---------------------|--------------|------------------|----------------------|
| Tidsfrist för<br>Rapporterin | r rapportering :<br>ngsfrekvens | 2024-10-14 🖬 till      | v 2024-10-14 <sup>™</sup> | Rapporter            | ingsår : 2024 Pe    | eriod : 09 🗙 | Domän : RATI 🗙   | Rapporteringstyp : , |
| Lista över tabe              | eller                           |                        |                           |                      |                     |              |                  |                      |
|                              | VISUALISERA                     | JÄMFÖRA 💽 REDIGERA 🕶   | V UTFÖR VALIDERING 🔬 GODI | CANN 💽 EXPORTERA 👻   | HISTORIK            |              |                  |                      |
| € ≂                          | ≡ ±                             | Visa 1000 🗸 element    |                           |                      |                     |              |                  |                      |
| Version<br>på rapp           | oortering                       | Rapporteringstypkod    | Rapporteringsfrekvens 🝦   | Samfundets 🖕<br>namn | Identifierare (LEI) |              | entifierare 🍦 Ra | pporteringsnivåkod 🍦 |
| +                            |                                 | ANALYZER_RATI          |                           |                      |                     |              | DE               | FAULT                |

Välj raden RATI\_MR som aktiv och klicka på Fyll under Redigera-knappen. Du får ett meddelande om att kalkylen tas fram (tar ca 1 min.).

Klicka på Refresh-symbolen uppe till höger på skärmen<sub>C</sub>.

| ← RATI-feedba                                       | <b>ickkalkyler</b> > Ö | vervakning av         | rapporter               |                       |                             |
|-----------------------------------------------------|------------------------|-----------------------|-------------------------|-----------------------|-----------------------------|
| Tidsfrist för rapportering<br>Rapporteringsfrekvens | g: 2024-10-14 💼 til    | l <u>▼</u> 2024-10-14 | E CRapport              | eringsår : 2024 Perio | d:09 X Domän:RATI X         |
| Lista över tabeller                                 |                        |                       |                         |                       |                             |
|                                                     | JÄMFÖRA REDIGERA       | - VITFÖR VALIDERING   | GODKĀNN 💽 EXPORTERA     | - D HISTORIK          |                             |
| ⊕ ≂, ≡ ±                                            | Visa 1000 🔨 🏦 Fyl      | 1                     |                         |                       |                             |
|                                                     | Г Ко                   | piera                 |                         |                       |                             |
| Versionsnummer 🍦<br>på rapportering                 | Rapporterir 🗟 Ta       | apporteringsfrekver   | ns ≑ Samfundets<br>namn | Identifierare (LEI)   | Standardidentifierare 🔶 Rag |
| -                                                   | ANALYZER_RATI          |                       |                         |                       | DEF                         |
| Tabellkod                                           |                        |                       | Antal inlästa filer     |                       |                             |
| RATLBS                                              |                        |                       | 0                       |                       |                             |
| RATLMR                                              |                        |                       | 0                       |                       |                             |

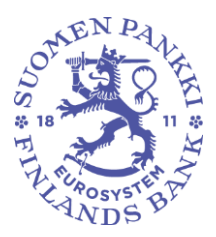

Ohje

9.12.2024 SP/FIVA-EI RAJOITETTU

Julkinen

Beräkningen visas när RATI\_MR "Antal inlästa filer" blir större, till exempel 0 -> 1. Observera att antalet ökar efter varje Fyll-funktion, även om den skickade rapportversionen inte ändras. Fyllfunktionen genererar alltid en beräkning från den senaste godkända rapportversionen som lämnats in.

Håll RATI\_MR-raden aktiv och klicka på Visualisera, så öppnas den preliminära kassakravskalkylen i ett nytt fönster.

| ÷   | RATI-feedba                                        | ackkalkyler > Öv            | vervakning av ra        | pporter            |                     |             |                    |        |
|-----|----------------------------------------------------|-----------------------------|-------------------------|--------------------|---------------------|-------------|--------------------|--------|
| *   | Tidsfrist för rapporterin<br>Rapporteringsfrekvens | g: <u>2024-10-14 🖬</u> till | ✓ 2024-10-14            | e Rappo            | rteringsår : 2024   | Period : 09 | Domän : RA         | лх     |
| Lis | ta över tabeller                                   |                             |                         |                    |                     |             |                    |        |
|     |                                                    | JÄMFÖRA 👔 REDIGERA          | UTFÖR VALIDERING 💉 G    | ODKĀNN 💽 EXPORTER  | A 🔻 🕤 HISTORIK      |             |                    |        |
| ⊕   | ≂√ ≡ ±                                             | Visa 1000 Velement          |                         |                    |                     |             |                    |        |
|     | Versionsnummer<br>på rapportering                  | Rapporteringstypkod 🖨       | Rapporteringsfrekvens 🖨 | Samfundets<br>amn  | Identifierare (LEI) | ≑ Standa    | ardidentifierare 🌲 | Rappo  |
| -   | 1                                                  | ANALYZER_RATI               |                         |                    |                     |             |                    | DEFAUL |
| Tab | ellkod                                             |                             |                         | Antal inlästa filo | er                  | J           |                    |        |
| RAT | 'LBS                                               |                             |                         | 0                  |                     |             |                    |        |
| RAT | LMR                                                |                             |                         |                    |                     |             |                    |        |

Kalkylen kan exporteras till Excel med funktionen Exportera i Excel-format. Kalkylen är till en början endast tillgänglig på engelska.

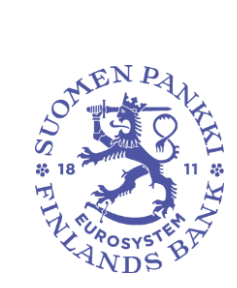

Ohje

Julkinen

| Tabeller                                                                        |                          |
|---------------------------------------------------------------------------------|--------------------------|
| 🖍 REDIGERA                                                                      |                          |
| MINIMUM RESERVE BASE                                                            |                          |
| Reportaria identifier:                                                          |                          |
| Reporter's name:                                                                |                          |
| Reporting period:                                                               | 2024M09                  |
| Sent date and time:                                                             | 2024-11-19T15 56 00 960  |
|                                                                                 | 2024-11-17 115.50.00.500 |
| Instrument classification                                                       | Amount (euro)            |
| 1 Finland: Deposits (wide)                                                      | 2 415 435,00€            |
| 2 Finland: ./. Deposits over 2 years                                            | 537 110,00€              |
| 3 Finland: ./. repos                                                            | 3 000,00 €               |
| 4 Other EMU countries: Deposits (wide)                                          | 620 645,00 €             |
| 5 Other EMU countries: /. Deposits over 2 years                                 | 201 855,00 €             |
| 6 Other EMU countries: ./. repos                                                | 1 000,00 €               |
| 7 Non-EMU countries excl. EIB: Deposits (wide)                                  | 1 547 780,00€            |
| 8 Non-EMU countries exc1. EIB: /. Deposits over 2 years                         | 170 890,00€              |
| 9 Non-EMU countries exc1. EIB: ./. repos                                        | 19 780,00€               |
| Without country specification                                                   |                          |
| 10 Securities other than shares and equity, excluding derivatives (max 2 years) | 7 000 000,00 €           |
| 11 ./. Standardised deduction (15,0% X 10)                                      | 1 050 000,00 €           |
| 12 EIB: Deposits (wide)                                                         | 62 000,00 €              |
| 13 EIB: ./. Deposits over 2 years                                               | 3 050,00 €               |
| 14 EIB: ./. Repos                                                               | 850,00€                  |
| 15 Non-MFI Credit institution: Deposits (wide)                                  | 300 000,00 €             |
| 16 Non-MFI Credit institution: ./. Deposits over 2 years                        | 150 000,00€              |
| 17 Non-MFI Credit institution: ./. repos                                        | 7 000,00 €               |
| SUMMARY                                                                         |                          |
| 18 Reserve base (=1-2-3+4-5-6+7-8-9+10-11)                                      | 9 600 225,00 €           |
| 19 Required reserves before lump-sum allowance (1,0% X 18)                      | 96 002,25 €              |
| 20 ./. Lump-sum allowance                                                       | 96 002,25 €              |
| 21 Required reserves after Lump-sum allowance (=19-20)                          | 0,00€                    |

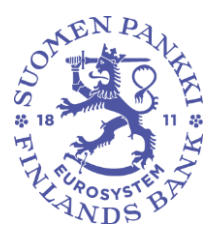

Ohje

9.12.2024 SP/FIVA-EI RAJOITETTU

Julkinen

# The balance sheet summary calculation and the preliminary minimum reserve calculation in the eRegulatory service

The balance sheet summary calculation and the preliminary minimum reserve calculation can be viewed on RATI feedback calculations screen as follows ( result for the strength of the strength of the strength

Choose from the filters Reporting year, Period, Domain: RATI, Filing type: ANALYZER\_RATI (Default value).

Press the triangle (play button) on the left side of the filters, so that the system retrieves the information.

| ← RATI feedbac    | k calculations |                                                                                                 |
|-------------------|----------------|-------------------------------------------------------------------------------------------------|
| Filing deadline : | 💼 to 🔒         | Reporting year : 2024 Period : 09 X Domain : RATI X Filing type : ANALYZER.RATI Reporting level |

### Press the line in the picture:

| ← RATI feedback calculations                                                                                                    |                                  |                               |                                    |
|----------------------------------------------------------------------------------------------------|----------------------------------|-------------------------------|------------------------------------|
| Filing deadline :     Image: Image: Ima | Reporting year : 2024 Period : 0 | 9 X Domain : RATI X Filing ty | pe : ANALYZER_RATI Reporting level |
| RATI Feedback calculations / Filing type / Group of entities / Filing deadline                                                                                                    |                                  |                               |                                    |
| ⊝₹                                                                                                    | Expected                         | Loaded/Created                | Extracting                         |
| _ Analyzer RATI                                                                                                    |                                  |                               |                                    |
| _ P RATI full reporters                                                                                                    |                                  |                               |                                    |
| Monday 14 October 2024 23:59                                                                                                    | 1/1                              | 0/1                           | 0/1                                |
| Monday 14 October 2024 23:59                                                                                                    |                                  | 0%                            | 0%                                 |

Both calculations can be generated at the same time or alternatively individually. Instructions for generating an individual calculation are in the section "Generating a calculation individually".

Generating both calculations at the same time:

Select the Analyzer\_RATI line as active and press Populate under the Edit button. You will receive a notification that the calculations are being produced (duration approximately 1 minute).

Press the Refresh button at the top right of the screen  $\ensuremath{\mathcal{C}}$  .

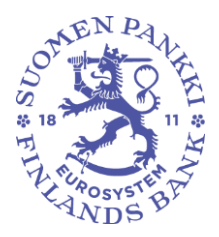

Ohje

Julkinen

| ÷    | ← RATI feedback calculations > Monitoring of reports |         |              |                |           |           |                |          |             |   |                   |        |                      |        |            |
|------|------------------------------------------------------|---------|--------------|----------------|-----------|-----------|----------------|----------|-------------|---|-------------------|--------|----------------------|--------|------------|
| *    | Filing deadline : <u>14/10/2024</u>                  | to      | · · ·        | 14/10/2        | 024 🖬 🧧   | Rep       | porting year : | 2024     | Period : 09 | × | Domain : RATI 🗙   | Filing | type : ANALYZER_RATI | Report | ting level |
| List | of tables                                            |         |              |                |           |           |                |          |             |   |                   |        |                      |        |            |
|      | TAILS 💿 VISUALIZE 🔝 COMPAR                           | E E     | r <b>-</b> 🗸 | RUN VALIDATION |           |           | т 👻 🕂 Энг      | STORY    |             |   |                   |        |                      |        |            |
| €    | ≂ 🗆 ± <sub>Displ</sub>                               | ay 1    | Populate     |                |           |           |                |          |             |   |                   |        |                      |        |            |
|      | Filing version number                                | 6       | Сору         |                | Departing | Fragueney | A Enti         | hulahal  |             |   | Identifier (I EI) | 4      | Default identifier   | A      | Reporting  |
|      | Filing version number 💡                              | X       | Delete       | Ÿ              | Reporting | requency  | Ψ Enu          | ly label |             | V | identiller (LEI)  | v      | Default identifier   | v      | code       |
| •    |                                                      | ANALYZE | R_RATI       |                |           |           |                |          |             |   |                   |        |                      |        | DEFAULT    |

#### Open the ANALYZER\_RATI line from the + button.

| RATI feedback calculations > Monitoring of reports                                                                         |                    |  |  |  |  |  |  |  |  |  |  |
|----------------------------------------------------------------------------------------------------|--------------------|--|--|--|--|--|--|--|--|--|--|
| Filing deadline : 14/10/2024 🖬 to 🛛 14/10/2024 🖬 🗩 Reporting year : 2024 Period : 09 🗙 Domain : RATI 🗙 Filing types : 2024 | DE : ANALYZER_RATI |  |  |  |  |  |  |  |  |  |  |
| List of tables                                                                                                    |                    |  |  |  |  |  |  |  |  |  |  |
| 📰 detals 💿 visualize 🚺 compare 🖺 edit 👻 🗸 R.in validation 🖄 approve 🔯 educat 💌 💬 history                                   |                    |  |  |  |  |  |  |  |  |  |  |
| ⊕                                                                                                    |                    |  |  |  |  |  |  |  |  |  |  |
| Filing version number 🔶 Filing type code 🔶 Reporting Frequency 💠 Entity label 🔶 Identifier (LEI) 🔶 I                       | Default identifier |  |  |  |  |  |  |  |  |  |  |
| + ANALYZER_RATI                                                                                                    |                    |  |  |  |  |  |  |  |  |  |  |

The calculations can be viewed when RATI\_BS (Balance sheet) and RATI\_MR (Minimum reserves) Number of loaded files values changes to become larger, for example from 0 -> 1. Please note that the number increases after each Populate function, even if the report version that was sent does not change. The populate function always generates a calculation from the last approved report version.

Keep the RATI\_BS and RATI\_MR lines active and press the Visualize button, and the calculations will open in a new window.

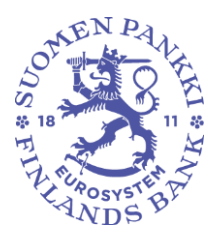

Ohje

9.12.2024 SP/FIVA-EI RAJOITETTU

Julkinen

| RATI feedback calculations > Monitoring of reports |                      |                            |                       |             |                  |                    |                            |
|----------------------------------------------------|----------------------|----------------------------|-----------------------|-------------|------------------|--------------------|----------------------------|
| Filing deadline : 14/10/2024                       | 🛅 to 🔻 14/10/        | /2024 🖬 🕒 Reg              | porting year : 2024   | Period : 09 | X Domain : RATI  | Filing type : AN   | IALYZER_RATI Reporti       |
| List of tables                                     |                      |                            |                       |             |                  |                    |                            |
|                                                    | EDIT 👻 🗸 RUN VALIDAT | TION <u> APPROVE</u> EXPOR | tt 🔻 🞝 History        |             |                  |                    |                            |
| ⊖ ≂ □ ± Display                                    | 1000 💙 elements      |                            |                       |             |                  |                    |                            |
| Filing version<br>number Fil                       | iling type code      | Reporting Frequency        | Entity label          | ¢           | Identifier (LEI) | Default identifier | Reporting<br>level<br>code |
| - 1 ANA                                            | ALYZER_RATI          |                            |                       |             |                  |                    | DEFAULT                    |
| Table code                                         |                      |                            | Number of loaded file | 25          |                  |                    |                            |
| RATLBS<br>RATLMR                                   |                      | $\sim$                     |                       |             |                  |                    |                            |

It is possible to export the calculations to Excel with the Export in Excel format function. At the moment, the calculations are only available in English.

| Tables                                                         |                                                                 |                                    |                                |                               |  |  |  |  |
|----------------------------------------------------------------|-----------------------------------------------------------------|------------------------------------|--------------------------------|-------------------------------|--|--|--|--|
| 🖍 EDIT 🗖 EXPORT IN EXCEL FORMAT                                | EABLITY                                                         |                                    |                                |                               |  |  |  |  |
| ۹. Search                                                      | BALANCE SHEET CHECK<br>Recorder's identifier:                   |                                    |                                |                               |  |  |  |  |
| ×                                                              | Reporter's name:                                                |                                    |                                |                               |  |  |  |  |
| ✓ RATI_BS - RATI Balance Sheet 9.12.2024 13.09                 | Reporting period:<br>Sent date and time:                        | 2024M09<br>2024-12-09T12.12.45.733 |                                |                               |  |  |  |  |
| Receipt (English)                                              |                                                                 |                                    |                                |                               |  |  |  |  |
| <ul> <li>RATI_MR - RATI MinReserves 9.12.2024 13.09</li> </ul> |                                                                 |                                    |                                |                               |  |  |  |  |
| Receipt (english)                                              |                                                                 |                                    |                                | Change in steels from proving |  |  |  |  |
|                                                                | Item to be reported                                             | Stock, EUR                         | Agreed annual interest rate, % | period, EUR                   |  |  |  |  |
|                                                                | 1 BALANCE SHEET TOTAL, ASSETS (BS)                              | 14,064,850.00 €                    |                                | 14,064,850.00 €               |  |  |  |  |
|                                                                | 2 Currency                                                      |                                    |                                |                               |  |  |  |  |
|                                                                | 3 Loans (wide)                                                  | 14,064,850.00 €                    | 2.00%                          | 14,064,850.00€                |  |  |  |  |
|                                                                | 3.1 Loans to financial corporations (S.1221* + S.121 + S.1222*) |                                    |                                |                               |  |  |  |  |
|                                                                |                                                                 |                                    |                                |                               |  |  |  |  |

Generating a calculation individually:

In the example below, generating a preliminary minimum reserve calculation (RATI\_MR).

Open the ANALYZER\_RATI line from the + button.

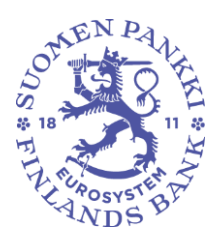

Ohje

9.12.2024 SP/FIVA-EI RAJOITETTU

Julkinen

| ← RATI feedback calculations > Monitoring of reports                                                         |                        |  |  |  |  |  |
|----------------------------------------------------------------------------------------------------|------------------------|--|--|--|--|--|
| Filing deadline : 14/10/2024 🖬 to 🛛 14/10/2024 🖬 🔿 Reporting year : 2024 Period : 09 🗙 Domain : RATI 🗙 Filin | g type : ANALYZER_RATI |  |  |  |  |  |
| List of tables                                                                                               |                        |  |  |  |  |  |
| 📰 detals 💿 visualize 🚺 compare 👔 edit 🔻 🗸 run validation 🖄 approve 💽 export 🔻 🖓 history                      |                        |  |  |  |  |  |
| ⊖ = ± Display 1000 ♥ elements                                                                                |                        |  |  |  |  |  |
| Filing version number 💠 Filing type code 🔶 Reporting Frequency 💠 Entity label 💠 Identifier (LEI) 🔶           | Default identifier     |  |  |  |  |  |
| +     ANALYZER_RATI                                                                                          |                        |  |  |  |  |  |

Select the RATI\_MR line as active and press Populate under the Edit button. You will receive a notification that the calculation is being produced (duration approximately 1 minute).

| RATI feedback calculations > Monitoring of reports |             |          |             |                   |            |                |             |                   |  |
|----------------------------------------------------|-------------|----------|-------------|-------------------|------------|----------------|-------------|-------------------|--|
|                                                    | to          | · · 1    | 14/10/      | 2024 🖬 😑          | Reportir   | ng year : 2024 | Period : 09 | X Domain : RATI X |  |
| List of tables                                     |             |          |             |                   |            |                |             |                   |  |
| DETAILS ( VISUALIZE COMPARE                        | <b>B</b> =0 | н 🗸 🧹 в  | UN VALIDATI |                   | 🔹 EXPORT 👻 | + HISTORY      |             |                   |  |
| ⊕ ≂ ≡ ± <sub>Display</sub>                         | 1           | Populate |             |                   |            |                |             |                   |  |
| Filing version number                              | Ū           | Сору     |             | Penerting Free    | ionov Á    | Entity John    | A           | Identifier (IEI)  |  |
|                                                    | ×           | Delete   | Ľ           | Reporting Frequer | Jency +    | Entity label   | Ψ           | Identifier (LEI)  |  |
| - AM                                               | ALYZE       | R_RATI   |             |                   |            |                |             |                   |  |
| Table code Number of loaded files                  |             |          |             |                   |            |                |             |                   |  |
| RATLBS                                             |             |          |             |                   | 0          |                | _           |                   |  |
| RATLMR                                             |             |          | RATL_MR 0   |                   |            |                |             |                   |  |

Press the Refresh button at the top right of the screen  $\ensuremath{\mathbb{C}}$  .

The calculation can be viewed when RATI\_MR Number of loaded files value changes to become larger, for example from 0 -> 1. Please note that the number increases after each Populate function, even if the report version that was sent does not change. The populate function always generates a calculation from the last approved report version.

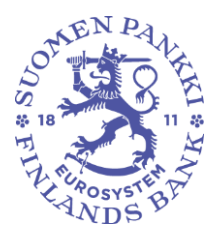

Ohje

9.12.2024 SP/FIVA-EI RAJOITETTU

Julkinen

Keep the RATI\_MR line active and press the Visualize button, and the preliminary minimum reserve calculation will open in a new window.

| RATI feedback calculations > Monitoring of reports |                                                          |                                   |                       |                  |                 |  |
|----------------------------------------------------|----------------------------------------------------------|-----------------------------------|-----------------------|------------------|-----------------|--|
| Filing deadline : 14/10/2                          | 2024 🖬 to 🕌 14                                           | /10/2024 🖬 😑                      | Reporting year : 2024 | Period : 09 X    | Domain : RATI 🗙 |  |
| List of tables                                     |                                                          |                                   |                       |                  |                 |  |
| E details visualize                                | COMPARE 👔 EDIT 👻 🗸 RUN V                                 | VALIDATION 💉 APPROVE 💽 E          | XPORT 🔻 🚯 HISTORY     |                  |                 |  |
| ⊕ ≂, ≡ ±                                           | Display 1000 🗸 elements                                  |                                   |                       |                  |                 |  |
| Filing version                                     | Filing type code $\ \ \ \ \ \ \ \ \ \ \ \ \ \ \ \ \ \ \$ | Reporting Frequency $\Rightarrow$ | Entity label          | ldentifier (LEI) | ♦ De            |  |
| - 1                                                | ANALYZER_RATI                                            |                                   |                       |                  |                 |  |
| Table code                                         |                                                          |                                   | Number of loaded file | s                |                 |  |
| RATI_BS                                            |                                                          |                                   | 0                     |                  |                 |  |
| RATLMR                                             |                                                          |                                   |                       |                  |                 |  |

It is possible to export the calculation to Excel with the Export in Excel format function. At the moment, the calculation is only available in English.

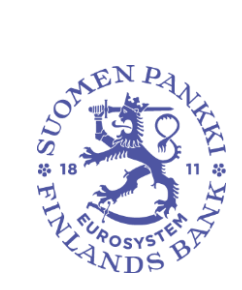

Ohje

9.12.2024 SP/FIVA-EI RAJOITETTU

Julkinen

| Tables |                                                                              |                         |  |  |  |
|--------|------------------------------------------------------------------------------|-------------------------|--|--|--|
| EDIT   | EXPORT IN EXCEL FORMAT                                                       |                         |  |  |  |
| 8      | MINIMUM RESERVE BASE                                                         |                         |  |  |  |
|        | Reporter's identifier                                                        |                         |  |  |  |
|        | Reporter's name:                                                             |                         |  |  |  |
|        | Reporting period                                                             | 2024M09                 |  |  |  |
|        | Sent date and time:                                                          | 2024-11-19T15.56.00.960 |  |  |  |
|        |                                                                              |                         |  |  |  |
|        | Instrument classification                                                    | Amount (euro)           |  |  |  |
| 1      | Finland: Deposits (wide)                                                     | 2,415,435.00€           |  |  |  |
| 2      | Finland: /. Deposits over 2 years                                            | 537,110.00€             |  |  |  |
| 3      | Finland: ./. repos                                                           | 3,000.00€               |  |  |  |
| 4      | Other EMU countries: Deposits (wide) 620,645.00 €                            |                         |  |  |  |
| 5      | Other EMU countries: J. Deposits over 2 years 201,855.00 €                   |                         |  |  |  |
| 6      | Other EMU countries: J. repos 1,000.00 €                                     |                         |  |  |  |
| 7      | Non-EMU countries excl. EIB: Deposits (wide)                                 | 1,547,780.00€           |  |  |  |
| 8      | Non-EMU countries excl. EIB: ./. Deposits over 2 years                       | 170,890.00€             |  |  |  |
| 9      | Non-EMU countries exc1. EIB: // repos                                        | 19,780.00€              |  |  |  |
|        | Without country specification                                                |                         |  |  |  |
| 10     | Securities other than shares and equity, excluding derivatives (max 2 years) | 7,000,000.00€           |  |  |  |
| 11     | ./. Standardised deduction (15,0% X 10)                                      | 1,050,000.00€           |  |  |  |
| 12     | EIB: Deposits (wide)                                                         | 62,000.00€              |  |  |  |
| 13     | EIB: ./. Deposits over 2 years                                               | 3,050.00€               |  |  |  |
| 14     | EIB: ./. Repos                                                               | 850.00€                 |  |  |  |
| 15     | Non-MFI Credit institution: Deposits (wide)                                  | 300,000.00€             |  |  |  |
| 16     | Non-MFI Credit institution: ./. Deposits over 2 years                        | 150,000.00€             |  |  |  |
| 17     | Non-MFI Credit institution: ./. repos                                        | 7,000.00€               |  |  |  |
|        | SUMMARY                                                                      |                         |  |  |  |
| 18     | Reserve base (=1-2-3+4-5-6+7-8-9+10-11)                                      | 9,600,225.00€           |  |  |  |
| 19     | Required reserves before lump-sum allowance (1,0% X 18)                      | 96,002.25€              |  |  |  |
| 20     | ./. Lump-sum allowance                                                       | 96,002.25€              |  |  |  |
| 21     | Required reserves after Lump-sum allowance (=19-20)                          | 0.00€                   |  |  |  |